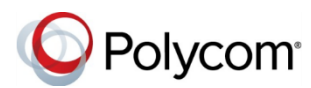

# Советы по использованию решения Polycom<sup>®</sup> RealPresence Trio™ в среде Microsoft<sup>®</sup> Lync<sup>®</sup>

3725-29370-001А | UC Software версии не ниже 5.4.0 | Ноябрь 2015 г.

Эти советы относятся к телефонам для конференций Polycom<sup>®</sup> RealPresence Trio™ 8800, зарегистрированным в системе Microsoft<sup>®</sup> Lync<sup>®</sup> Server 2013.

См. Руководстве пользователя решения Polycom RealPresence Trio в Polycom Voice Support для дополнительной информации о доступных функциях Lync.

## Выполнение входа в Lync

Можно выполнить вход в учетную запись Lync в системе при помощи ваших учетных данных.

#### Выполнение входа в Lync:

- 1 Коснитесь Вход.
- **2** Введите в поля для входа ваши учетные данные.
- 3 Коснитесь Вход.

Список избранного Lync отображается на исходном экране, контакты Lync — в списке контактов, а собрания — в календаре.

Выполнение выхода из Lync:

» Коснитесь Выйти.

## Добавление в избранное Lync

Можно добавить контакты Lync в список избранного для отображения на исходном экране.

## Для добавления контактов Lync в список избранного:

» В клиенте Lync на компьютере щелкните правой кнопкой мыши по контакту и выберите **Добавить в Избранное**.

## Добавление контактов Lync

Можно добавить контакты Lync в список контактов в телефоне.

#### Добавление контактов Lync в телефон:

- 1 Коснитесь Контакты > Контакты > Поиск.
- 2 В поле поиска введите имя контакта.
- **3** Выберите контакт и коснитесь **Добавить в контакты**.

## Просмотр контактных данных Lync

На экране данных контакта можно просматривать имя контакта, состояние присутствия, название организации, рабочий телефон, мобильный телефон и номер голосовой почты.

#### Просмотр контактных данных:

- 1 Перейдите в меню Контакты > Контакты.
- 2 Выберите контакт, коснитесь и затем Информация.

## Обновление состояния присутствия

Текущее состояние присутствия показывает вашим контактам вашу доступность и действия. Состояние присутствия автоматически обновляется, когда вы активно работаете с системой или когда система неактивна.

#### Обновление состояния присутствия:

» Перейдите в меню Параметры > Функции > Мое состояние и выберите нужное состояние.

Можно установить состояние "В сети" из любого другого состояния, нажав Сброс.

## Начало конференции Lync

Можно начать конференцию Lync с контактами Lync в системе.

#### Начало конференции Lync:

- 1 Коснитесь Начать собрание > Добавить.
- 2 Введите номер контакта и коснитесь или выберите контакт из списка "Контакты" или "Последние вызовы".
- **3** Касайтесь **Добавить** для добавления дополнительных контактов.

## Начало конференции с группой Lync

Можно начать конференцию Lync со всеми контактами Lync в группе.

#### Начало конференции с группой контактов Lync:

- 1 Нажмите Контакты > Контакты > Группы.
- 2 Выберите группу и нажмите Вызвать всех.
- 3 Коснитесь Да для подтверждения вызова всех абонентов в группе.

Каждый абонент группы вызывается последовательно.

### Присоединение к запланированному собранию

За 15 минут до начала собрания на телефоне отображается уведомление. Можно присоединиться к собранию при помощи календаря либо напоминания на телефоне для конференций.

#### Присоединение к собранию при помощи календаря:

» Коснитесь Календарь и нажмите Соединить для выбранного собрания.

#### Присоединение к собранию на экране напоминания о собрании:

» При отображении напоминания нажмите Соединить.

## Переадресация вызовов

Можно переадресовывать входящие вызовы на другой контакт Lync либо на голосовую почту.

#### Для переадресации входящих вызовов другому абоненту:

- 1 Перейдите в меню Параметры > Функции > Форвард > Переадресовать абоненту.
- **2** Введите номер контакта и нажмите **ОК**, либо нажмите Контакты, выберите контакт и нажмите Форвард.

Переадресация входящих вызовов на голосовую почту:

» Нажмите Форвард > Переадресовать на голосовую почту.

## Поиск контактов Lync

Можно выполнять поиск контактов Lync в системном списке "Контакты".

#### Поиск в Каталоге Lync:

- 1 Выберите Контакты > Контакты.
- 2 Введите имя или фамилию контакта. Автоматически отобразятся результаты поиска.

Можно выполнить вызов контактов или добавить их в список "Контакты".

#### Для вызова контактов из поиска контактов Lync:

» Выберите контакт и нажмите Вызов.

#### Для сохранения контакта из поиска контактов Lync:

» Выберите контакт и нажмите Добавить в контакты.

## Отображение контента во время видеовызовов

Если система RealPresence Trio Visual+ подключена к монитору и зарегистрирована в системе RealPresence Trio 8800, можно отображать контент во время видеовызовов Lync при помощи клиента Lync.

#### Демонстрация контента во время видеовызова:

- 1 Коснитесь Добавить в системе RealPresence Trio 8800 и введите имя пользователя Lync (имя пользователя@домен.com).
- 2 Ответьте на вызов в клиенте Lync на ноутбуке.
- 3 В окне разговора нажмите 🖲 и выберите способ отображения контента.

## Отображение контента во время собрания по сети Lync

При присоединении к собранию по сети Lync в системе RealPresence Trio 8800 можно отображать контент, присоединившись к собранию по приглашению на ноутбуке.

#### Отображение контента во время собрания по сети Lync:

- 1 На ноутбуке откройте приглашение на собрание и нажмите Присоединиться к собранию Lync.
- 2 В окне разговора нажмите ២ и выберите способ отображения контента.

### Отображение контента в состоянии «Не на связи»

Можно отображать контент во время личных встреч, когда вы не совершаете аудио- или видеовызовов, при помощи клиента Lync.

#### Отображение контента в состоянии вызова:

- 1 В клиенте Lync введите имя конференцзала в поле "Поиск", нажмите правой кнопкой мыши на конференц-зал и нажмите Отправить мгновенным сообщением.
- 2 В окне разговора нажмите ២ и выберите способ отображения контента.

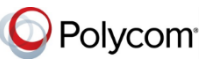

www.polycom.com

© 2015, Polycom, Inc. Все права защищены. Polycom®, наименования и знаки, связанные с продуктами Polycom, являются товарными знаками или знаками услуг Polycom, Inc. и зарегистрированы и (или) являются товарными знаками, охраняемыми нормами общего права в США и других странах. Все остальные товарные знаки являются собственностью их владельцев

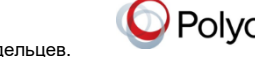